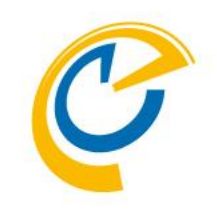

### **ConTime**<sup>®</sup> Group Calendar for Microsoft(Ver.3.5.x-) アップグレードマニュアル クイック & ステップ バイ ステップ **OnTime Group Calendar Direct Shop** 2019/08/20

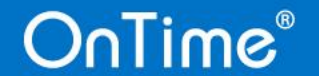

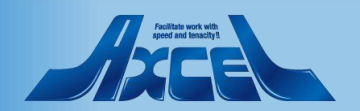

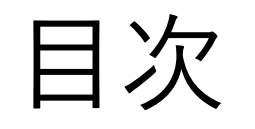

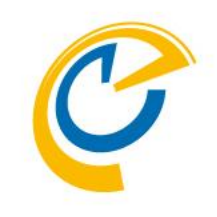

- ・プログラムの配置 ・現行バージョンのアンインストール
- 新バージョンへアップグレード

p. 3 p. 5 p. 8

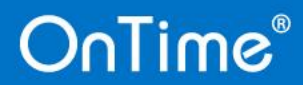

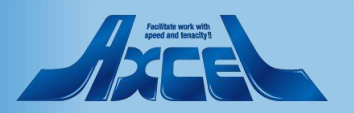

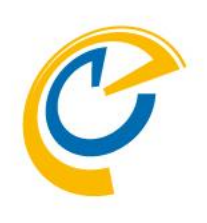

## プログラムの配置

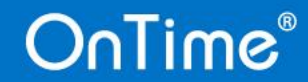

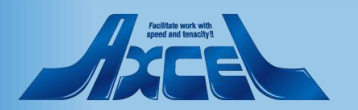

プログラムの配置

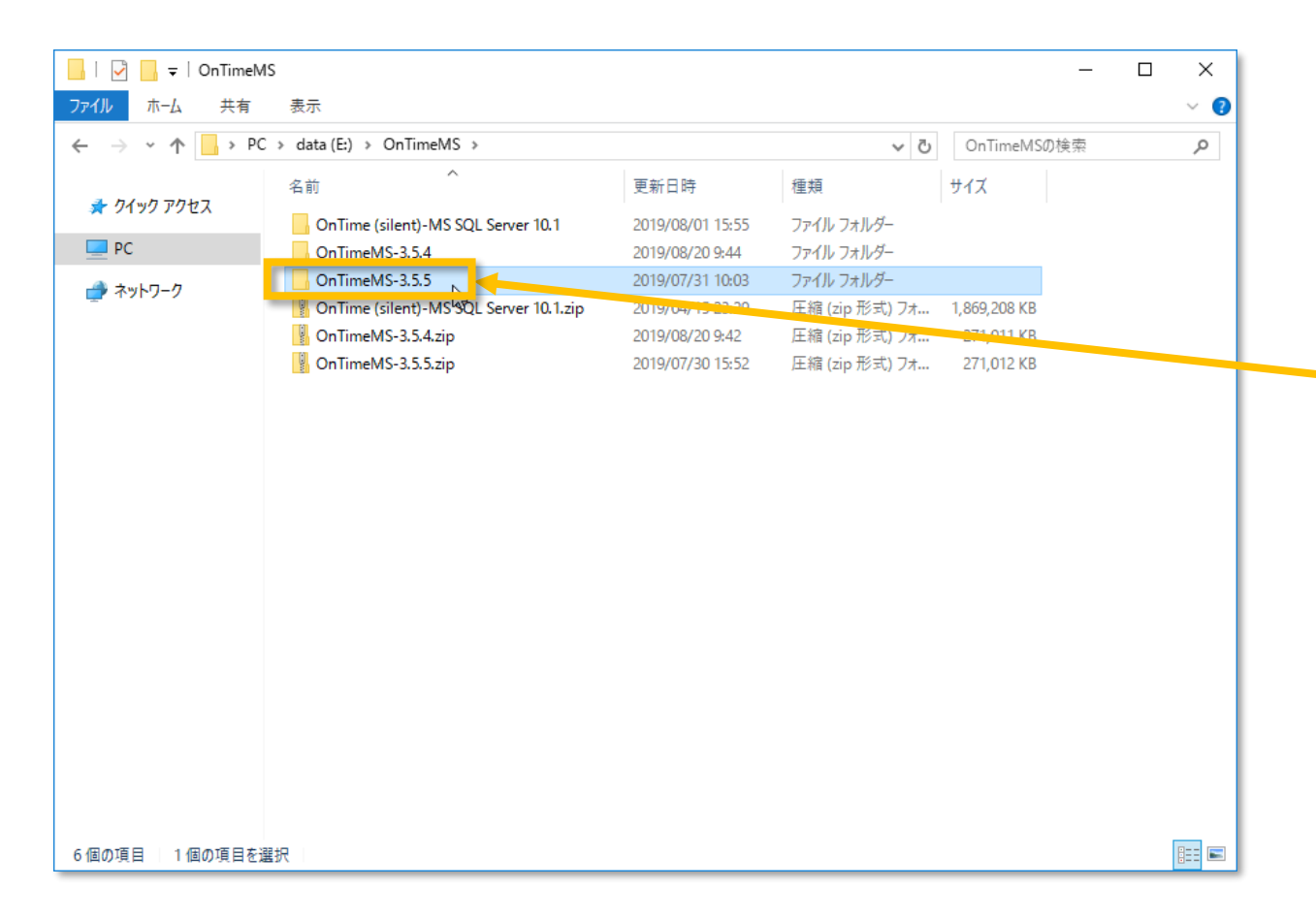

- C
- 「OnTime Group Calendar for Microsoft」用プログラム を配置します。
- 初回インストール時と同様に新しくインストールするプログラ ムをダウンロードしてzipファイルを展開して配置します。

以下のリンクからプログラムをダウンロードします。 https://ontimesuite.jp/forms/downloads/

ダウンロード後フォルダを展開します。 展開したフォルダ¥OnTimeMS-x.x.x

• 展開したフォルダは現行バージョンのアンインストール手順実施後に使用します。

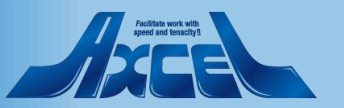

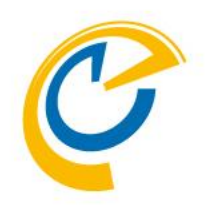

## 現行バージョンのアンインストール

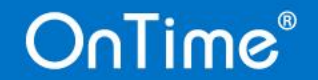

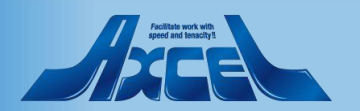

現行バージョンのアンインストール

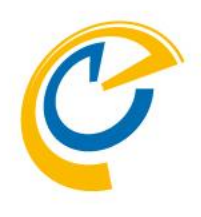

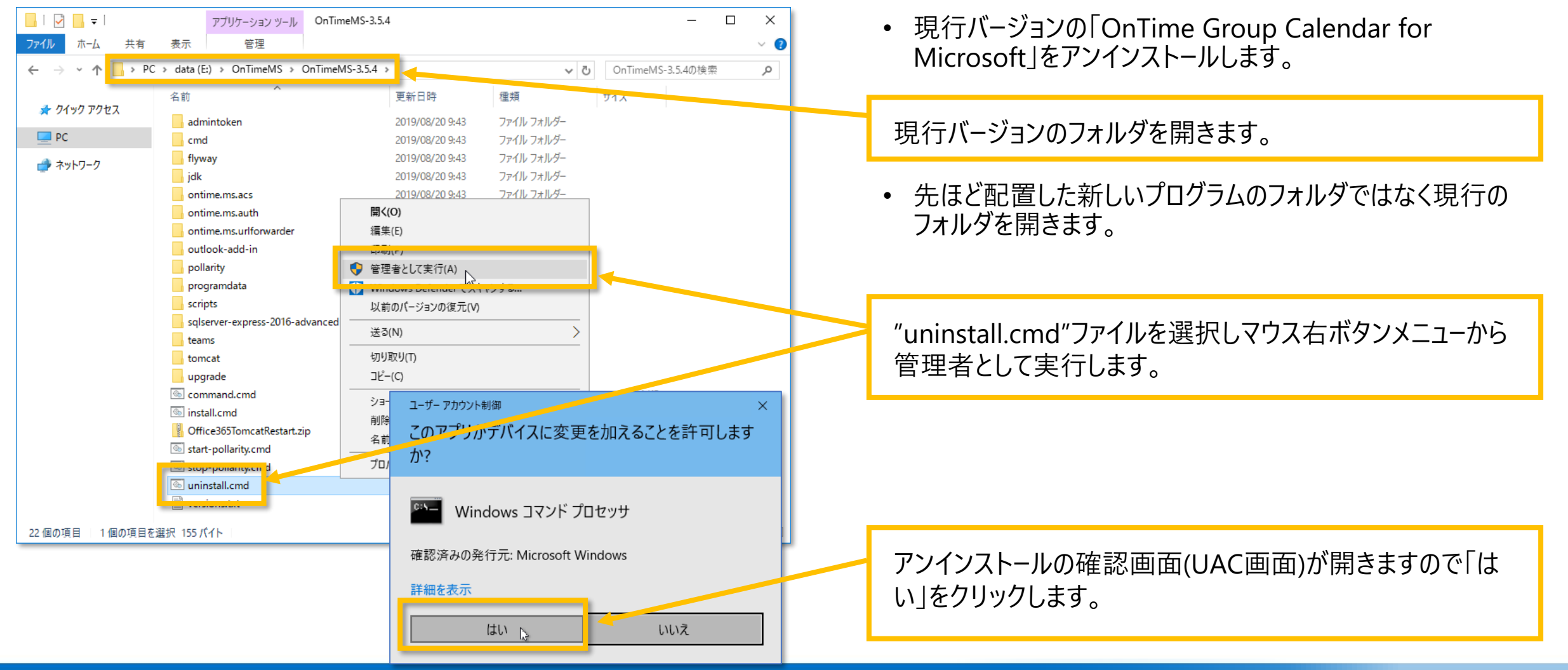

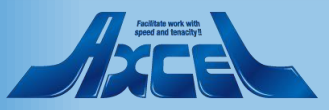

(参考)約1分程度のOnTimeアンインストール画面 🕐

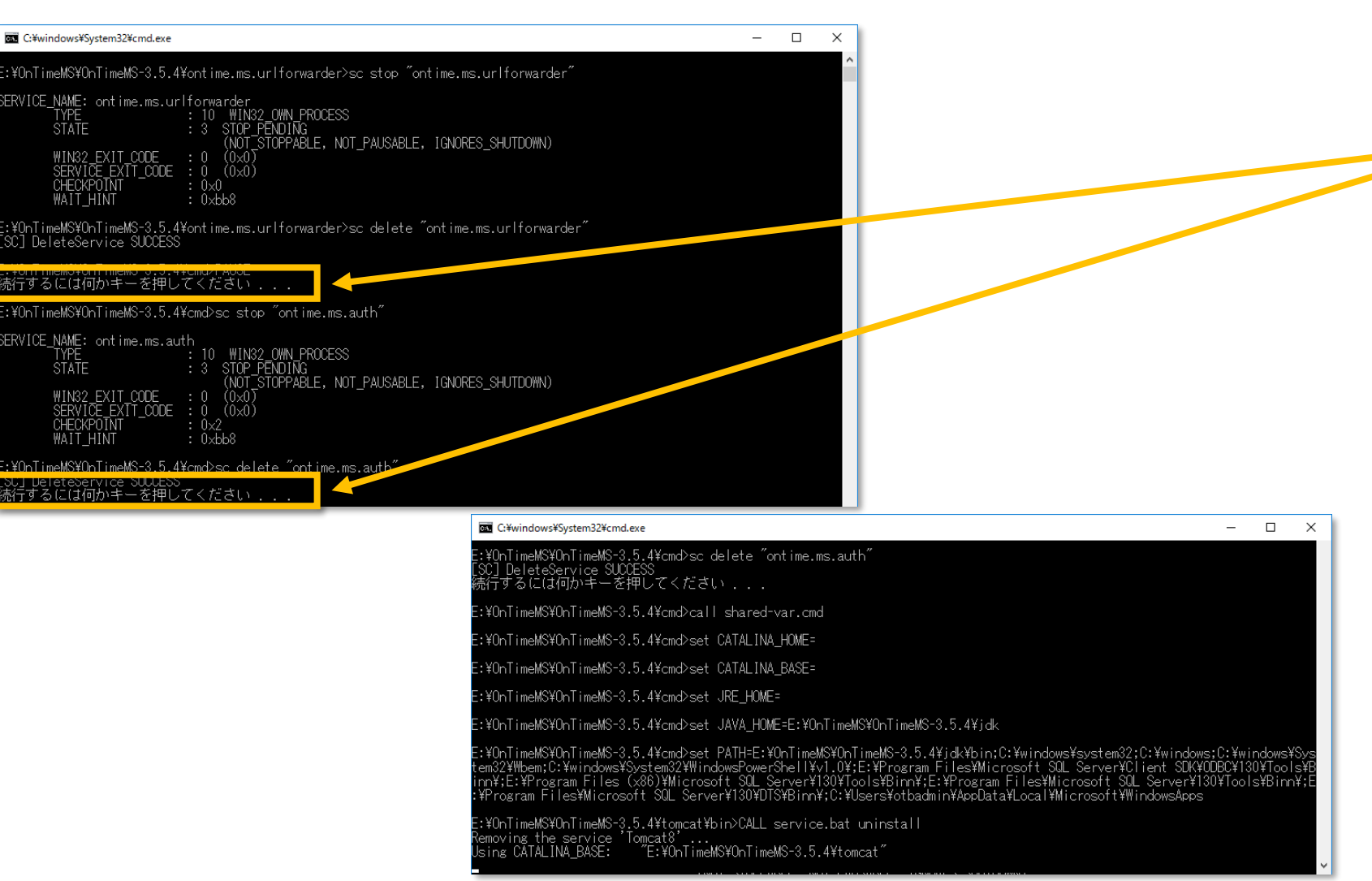

- コマンドプロンプトが開きアンインストールバッ チが走り出します。
- 以下のメッセージが表示されたら
  エンターキーを押してください。
  「続行するには何かキーを押してください」
- 「Using CATALINA\_BASE…」
  の文字が表示されると、コマンドプロンプトが 消え、処理が完了します。

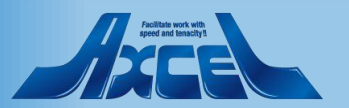

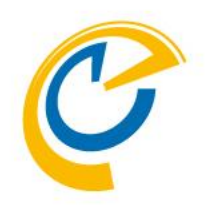

# 最新バージョンへアップグレード

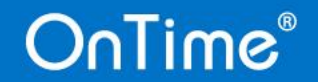

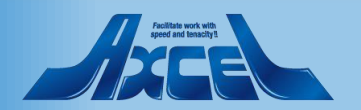

最新バージョンへアップグレード

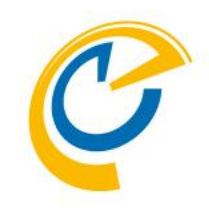

| 📙   🛃 📙 🛨                   | アプリケーション ツール             | upgrade                  |                    | _          |        |  |
|-----------------------------|--------------------------|--------------------------|--------------------|------------|--------|--|
| ファイル ホーム 共有                 | 表示    管理                 |                          |                    |            | ~ 📀    |  |
| ← → ~ ↑ 🔒 > PC              | > data (E:) > OnTimeMS > | OnTimeMS-3.5.5 > upgrade | ٽ ~                | upgradeの検索 | م      |  |
|                             | 名前                       | 更新日時                     | 種類                 | #17        |        |  |
| 🖈 クイック アクセス                 | ि<br>र 11 ।              | 2010/07/20 15 57         |                    | 1 1/10     |        |  |
|                             | im from-1.1.cmd          | 2019/07/30 15:57         | Windows JYYF       | 1 KB       |        |  |
| = "                         | from-1.2.0.4.cmd         | 2019/07/30 15:57         | Windows JV/F       | I KB       |        |  |
| 💣 ネットワーク                    | from 1.2. cmd            | 2019/07/30 13:57         | Windows Jマンド       | 1 KD       |        |  |
|                             | from-1.5+.cmd            | 2019/07/30 15:57         | Windows JV/        | 1 // 8     |        |  |
|                             | from-200 cmd             | 2019/07/30 15:57         | Windows コマンド       | 1 KB       |        |  |
|                             | from-2.0.1+.cmd          | 2019/07/30 15:57         | Windows コマンド       | 1 KB       |        |  |
|                             | from-2.5.0.cmd           | 2019/07/30 15:57         | Windows コマンド       | 1 KB       |        |  |
|                             | from-2.5.0a+.cmd         | 2019/07/30 15:57         | Windows コマンド       | 1 KB       |        |  |
|                             | from-2.6.0.cmd           | 2019/07/30 15:57         | Windows コマンド       | 1 KB       |        |  |
|                             | from-2.6.2+.cmd          | 2019/07/30 15:57         | Windows コマンド       | 1 KB       |        |  |
|                             | from-2.7.0+.cmd          | 2019/07/30 15:57         | Windows コマンド       | 1.40       |        |  |
|                             | 6 from-2.8.0+.cmd        | 2019/07/30 15:57         | Windows コマンド       | 1 KB       |        |  |
| 開く(O)                       |                          |                          |                    |            |        |  |
| 編集(E)                       |                          |                          |                    |            |        |  |
| 印刷(P)                       |                          | ユーッー アカウント#              | 則御                 |            | ×      |  |
| 💡 管理者として実行(                 | A)                       | スのフプリメ                   | デバノフィホテナ           | エーシファレナチナコ | TI + + |  |
| windows Detend              | er (747/98               | このアノリか                   | ナハ1人に変更を           | 加えることを計り   | リします   |  |
| 以前のバージョンの復元(V)              |                          | か?                       |                    |            |        |  |
| 送る(N)                       | >                        |                          |                    |            |        |  |
|                             |                          | CIN NA C                 |                    |            |        |  |
| 9/94X9(1)                   |                          | Wind                     | Windows Jマント ノロセッチ |            |        |  |
| 13個                         |                          |                          |                    |            | 1      |  |
| 確認済みの発行元: Microsoft Windows |                          |                          |                    | 1          |        |  |
|                             |                          |                          |                    |            |        |  |
| 計袖を衣示                       |                          |                          |                    |            |        |  |
|                             |                          |                          | 141.1              |            |        |  |
|                             |                          |                          | an B               | いいえ        |        |  |

「OnTime Group Calendar for Microsoft」をアップグレードします。

事前に展開しておいた最新プログラムの配置フォルダを開き upgradeフォルダに移動します。

展開したフォルダ¥OnTimeMS-x.x.x¥upgrade

"from-2.8.0+.cmd"ファイルを選択しマウス右ボタンメニューから管理者として実行します。

※現行バージョンが2.8.0より古いバージョンの場合は 該当するファイルを実行します。

アップグレードの確認画面(UAC画面)が開きますので「はい」 をクリックします。

9

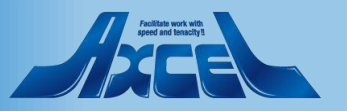

#### (参考)約1分程度のOnTimeアップグレード画面

E:¥OnTimeMS¥OnTimeMS-3.5.5>rem Rename database

E:¥OnTimeMS¥OnTimeMS-3.5.5>CD /d "E:¥OnTimeMS¥OnTimeMS-3.5.5¥scripts¥"

E:¥OnTimeMS¥OnTimeMS-3.5.5¥scripts>set\_THIS\_SCRIPT\_DIR="E:¥OnTimeMS¥OnTimeMS-3.5.5¥scripts¥"

E:¥OnTimeMS¥OnTimeMS-3.5.5¥scripts>echo Upgrade Started in: [2019/08/20 10:19:04.60] Upgrade Started in: [2019/08/20 10:19:04.60]

Current version of schema [dbo]: 10 Schema [dbo] is up to date. No migration necessary. Do you want to enable pollarity? (y/n)

..¥webapps¥external-web¥pollarity¥images¥menu\_white.svg ..¥webapps¥external-web¥pollarity¥images¥polladddate.png ..¥webapps¥external-web¥pollarity¥images¥polladduser.png ..¥webapps¥external-web¥pollarity¥images¥polldraft.svg ..¥webapps¥external-web¥pollarity¥images¥pollicon.svg ..¥webapps¥external-web¥pollarity¥images¥pollowner.svg ..¥webapps¥external-web¥pollarity¥images¥pollowner.svg ..¥webapps¥external-web¥pollarity¥images¥pollovter.svg ..¥webapps¥external-web¥pollarity¥images¥pollovter.svg ..¥webapps¥external-web¥pollarity¥images¥unchecked\_box.svg ..¥webapps¥external-web¥pollarity¥images¥unchecked\_nobox.svg ..¥webapps¥external-web¥pollarity¥images¥unchecked\_nobox.svg ..¥webapps¥external-web¥pollarity¥images¥your\_logo\_here.png 98 個のファイルをコピーしました Pollarity was successfully started

- コマンドプロンプトが開きアップグレードバッチが走り 出します。
- 以下のメッセージが表示されたら yとエンターキーを押してください。
   「Do you want to enable pollarity? (y/n):」
- 「Pollarity was successfully started」
  の文字が表示されると、コマンドプロンプトが消え、
  処理が完了します。

#### OnTime®

### バージョンの確認

× | +

× 🔮 OnTime - Desktop

OnTime®

🔮 OnTime - Admin

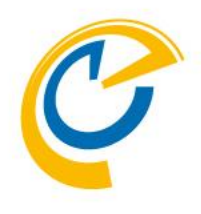

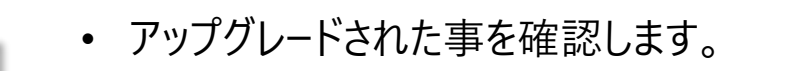

- 0

11

OnTime 管理センターで画面をリロードします。閉じている場合はログインして画面の右上の歯車アイコンをクリックします。

画面下の「ONTIMEについて」をクリックします。

インストールしたバージョン情報が表示されていることを確認 します。

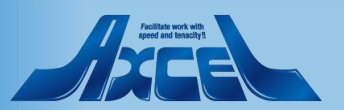

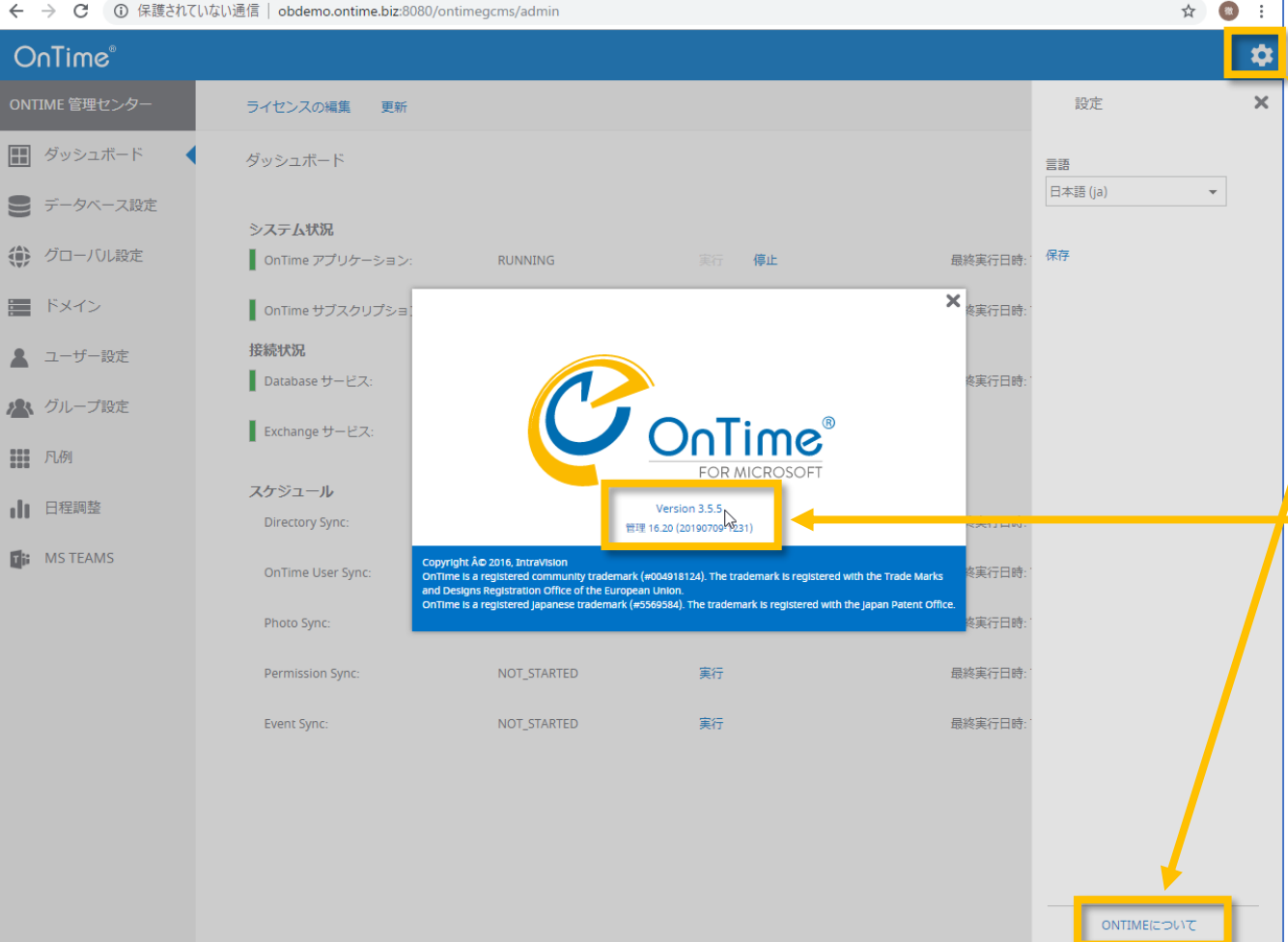